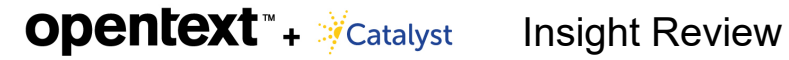

## Automated Data Processing (Unprocessed Data)

The automated data processing is accomplished in several simple steps, outlined below, and described in detail in the subsequent pages of this document.

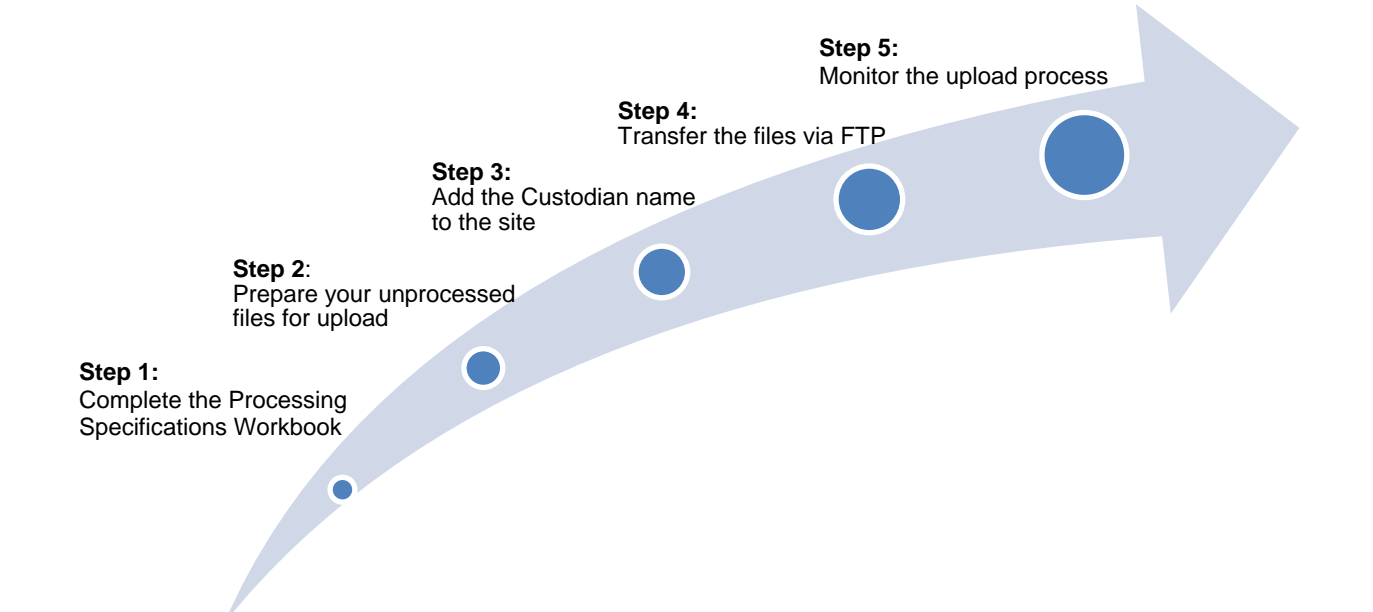

## Complete the Processing Specifications Workbook

Download the Processing Specifications Workbook and complete the Adobe Acrobat form. Submit the completed form to your OpenText Project Consultant (PC). Your PC will inform you when the specifications are in place. Do not complete step 4, transferring the files via FTP, until you hear from your OpenText PC.

| + Catalyst                      |                         |                                                                                       |                                                                    | Processing Specification<br>Matter Number: |
|---------------------------------|-------------------------|---------------------------------------------------------------------------------------|--------------------------------------------------------------------|--------------------------------------------|
| Project-Lev                     | el Settin               | gs                                                                                    |                                                                    |                                            |
| Each setting h                  | as a men                | Ilisting available options. Contact you                                               | ur Project Consultant with question                                | S.                                         |
| To use the glo<br>the correspon | bal numbe<br>ding custo | ering scheme for all custodians or a se<br>dian in the <u>Custodian Names and Set</u> | elect few, please enter Use Global tings section of this document. | Numbering in the Control Number field for  |
| Site Name:                      |                         |                                                                                       | Exclude System Files:                                              | Yes - Exclude for collection               |
| Time Zone:                      | Casablan                | ca UTC (default)                                                                      | Extract Embedded – Docs:                                           | No (Recommended)                           |
| Global Startin                  | g Number:               | For example, ABC00000001                                                              | Extract Embedded – Email:                                          | No (Recommended)                           |
| olobal otal till                |                         |                                                                                       | Include Native Email:                                              | Yes                                        |
| Global Suffix:                  |                         | Global - Entire data set                                                              |                                                                    |                                            |
| Global Suffix:<br>Deduplication | Туре:                   |                                                                                       |                                                                    |                                            |

# opentext \* + >Catalyst

### Prepare your unprocessed files for upload

Compress your files into a ZIP or RAR file. Use a RAR file for foreign language (Unicode) documents.

- The maximum file size is 10 GB. Smaller file sizes are recommended, as we can typically process two smaller files faster than one large file.
- PST files do not need to be zipped; the maximum file size is 10 GB.

#### Add the Custodian name to the site Ensure the custodian name is included in the Processing × Specifications Workbook. Version If you have access to Support Tickets (ST), you can add Online Guide the custodian name to the site yourself. Live Chat Support Tickets Access ST and select the **Processing** Knowledge Center **Options** tab. Translation Assistant In the Custodian section of the page, select Privacy Policy Add Custodian. Enter the name of the custodian and the FTP folder name (in lowercase) in the appropriate fields.

Select the appropriate options from the remaining fields and click **Add**.

| Custodian Name*       | Smith                   |
|-----------------------|-------------------------|
| FTP Folder Name *     | smith                   |
| Number By             | None                    |
| Sub Collection *      | Processing              |
| Processing Language * | English (United States) |
|                       | Add Cancel              |

?

# Transfer the files via FTP

Transfer the ZIP, RAR, and PST files via our FTP.

- OpenText supplies the password and login information.
- Locate the correct site name and drag the files into the appropriate p2dropbox folder with today's date.

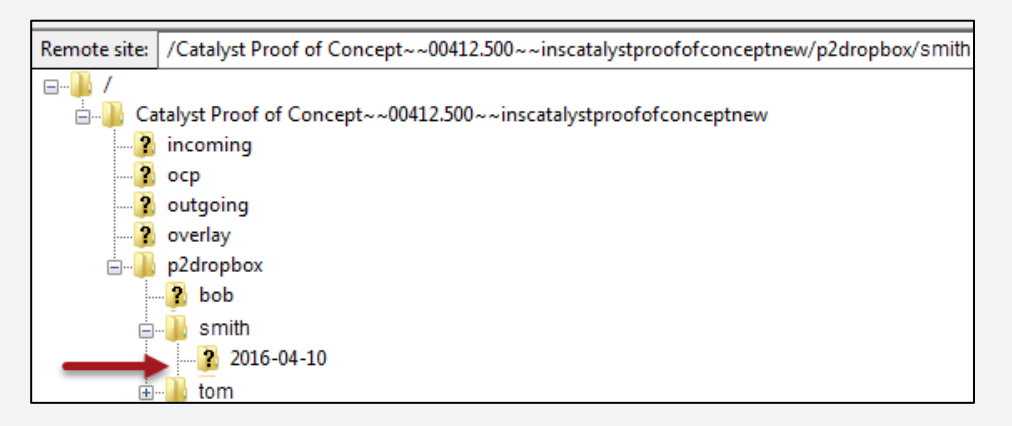

#### **Q: What are the other FTP folders used for?** A: The other FTP folders are described below.

| FTP Folder                              | Intended Purpose                                                        | Deliverables                                                                                                    |
|-----------------------------------------|-------------------------------------------------------------------------|----------------------------------------------------------------------------------------------------|
| OCP<br>(Outside Counsel<br>Productions) | Single-page TIFF images<br>and DAT files provided<br>by outside counsel | Use this folder to upload OCP documents and load files                                                                                                    |
| Overlay                                 | Overlay files: Metadata<br>or image/text file<br>overlays               | <ul> <li>Overlay mapping must be in place to upload:</li> <li>MDB (metadata overlays)</li> <li>MDB with path to image/text files (file overlays)</li> <li>ZIP files containing images and text associates with MDB files (file overlays)</li> </ul> |
| Incoming                                | Processed documents<br>with load file                                   | ZIP files and an MDB load file in proper format                                                                                                    |
| Outgoing                                | Data and/or documents<br>that should not go<br>through automation       | Use this folder to upload any other types of<br>data.<br><b>Note</b> : Tickets are not generated with data is<br>uploaded to this folder, so inform your PC of<br>the upload via email.                                                             |
|                                         |                                                                         |                                                                                                    |

# opentext" + Catalyst

### Monitor the upload process

You will receive updates regarding the processing and upload processes via email. Once the processing is complete, the upload process begins automatically.

Some steps in these processes take longer than others. The time it takes to process and upload files depends on the number of files you've uploaded, the size of these files, and whether other processing jobs are in the queue.

When you're notified the upload is complete, you can see your documents loaded into Insight. They'll appear on the Dashboard and in the Dynamic Folder structure.

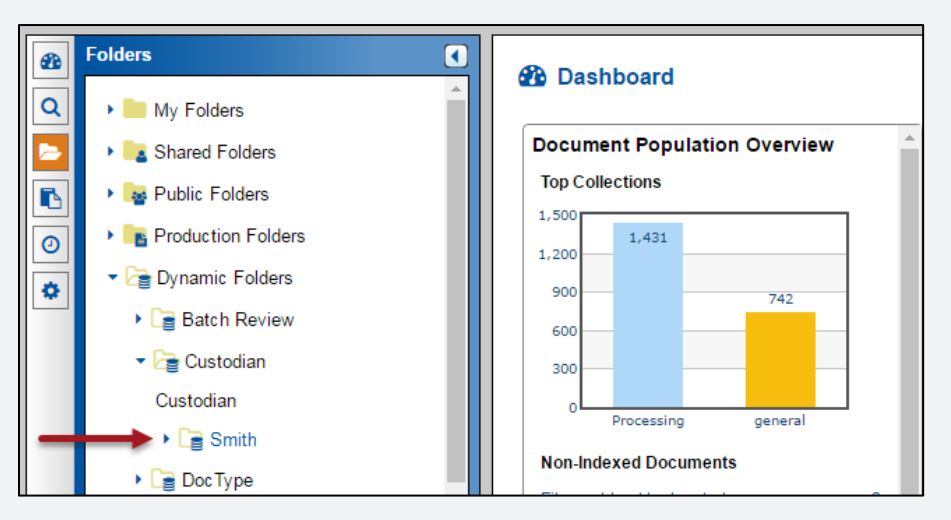

To access processing reports, select **Processing** from **Monitors & Reports**. Change the report parameters by selecting appropriate options from the drop-down menus at the top of the page.

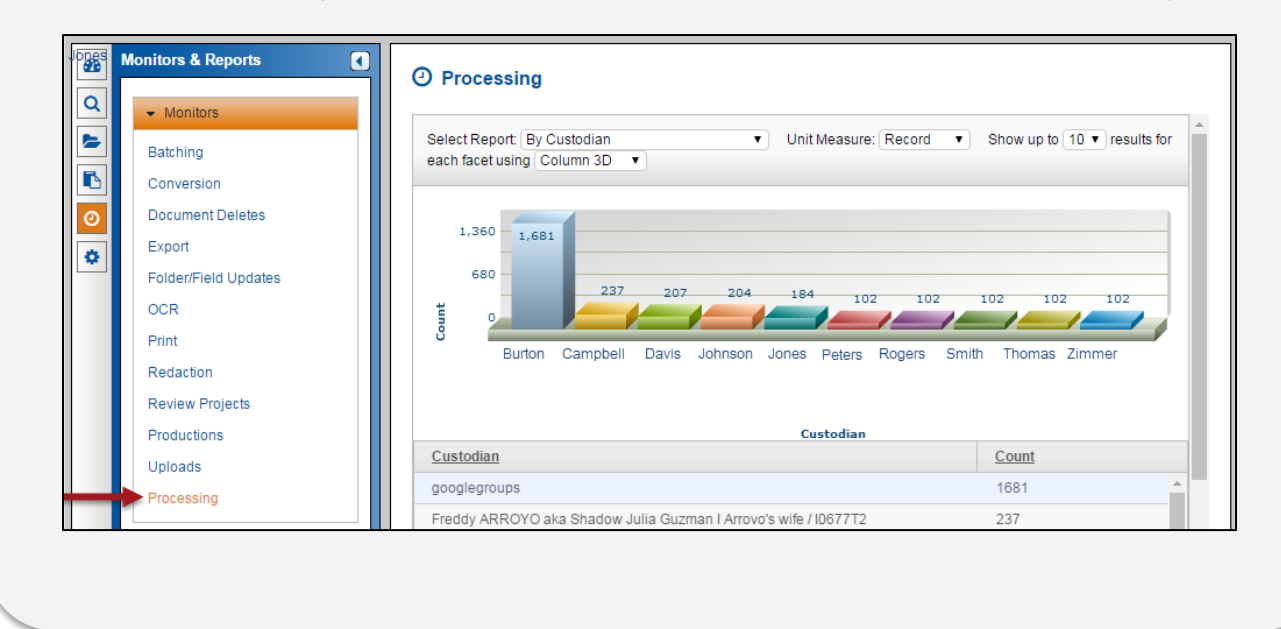